2021年12月20日 アンテナハウス(株)

ScanSave V3(PC版)又は e-Success Lite (~Ver.5.1.5) をご利用のお客様への重要なご連絡

お願い事項: Microsoft SQL Server 2014 Express SP3 適用のお願い

対象:現在、ScanSave V3.x (PC 版)、または Ver.5.1.5 以前の e-Success Lite をご利用になられている お客様が対象になります。

【説明】

ScanSave V3.x (PC版)、または Ver.5.1.5 以前の e-Success Lite は、RDBMS として Microsoft SQL Server 2014 Express サービスパック 2 を利用しております。以下の Web ページに示されているように Microsoft 社の製品ライフサイクル情報によると Microsoft SQL Server 2014 Express サービスパック 2 のサポート 期間は、2021 年 1 月 14 日までと既にサポートが終了しております。

SQL Server 2014 製品ライフサイクル

https://docs.microsoft.com/ja-jp/lifecycle/products/sql-server-2014

<u>まだサービスパック3への更新がお済みでない方</u>は、以下の手順に従って、早急に更新していただきま すようお願いします。

インストールされている SQL Server のバージョンの確認方法 以下に示す手順に従って使用しているコンピュータにインストールされている SQL Server 2014 Express のバージョンを確認します。

- アプリケーションが動作していないことを確認した後、スタートメニューから「スタート」> 「Microsoft SQL Server 2014」>「SQL Server 2014 Management Studio」を選択して「SQL Server 2014 Management Studio」を起動します。
- 2. 「サーバーへの接続」画面が表示されるので、「サーバー名」フィールドに
  - Scansave Lite の場合には、 localhost¥scansave
  - e-Success Lite の場合には、 localhost¥esuccess

と入力し、「認証」を「Windows 認証」とした後、「接続」ボタンをクリックしてデータベースエン ジンに接続します。

| _見 サーバーへの接続        |                    | $\times$ |
|--------------------|--------------------|----------|
| Microsoft SQL      | Server 2014        |          |
| サーバーの種類(工):        | データベース エンジン        | $\sim$   |
| サーバー名( <u>S</u> ): | localhost¥scansave | $\sim$   |
| 12111( <u>A</u> ): | Windows 認証         | $\sim$   |
| ユーザー名(山):          | ESUCCESS-TEST¥User | $\sim$   |
| バスワード( <u>P</u> ): |                    |          |
|                    | ─ パスワードを保存する(M)    |          |
| 接続O                | キャンセル ヘルプ オプション(0) | >>       |

 オブジェクトエクスプローラの最上段に表示されるアイコン「localhost¥scansave」、または 「localhost¥esuccess」アイコンを右クリックして表示されるメニュー最下部の「プロパティ」 を選択します。

🔆 Microsoft SQL Server Management Studio

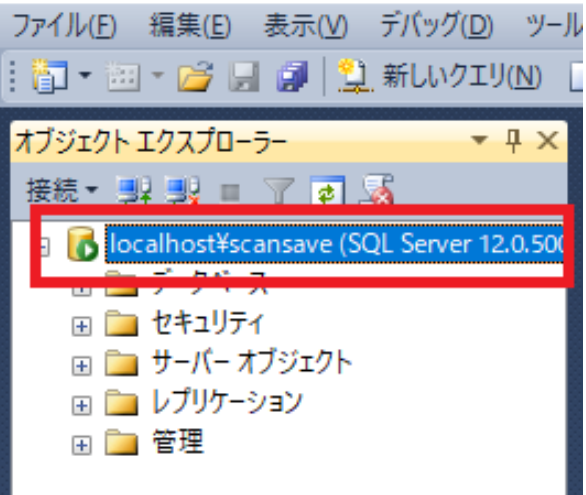

4. 「サーバーのプロパティ」画面が表示されます。続いて、この画面左下のリンク「接続のプロパティの表示」をクリックします。

| 🚦 サーバーのプロパティ - localhos                                                                                                    | t¥scansave                                                                                                    | - 🗆 X                                                                                                    |
|----------------------------------------------------------------------------------------------------|----------------------------------------------------------------------------------------------------|----------------------------------------------------------------------------------------------------|
| ページの選択<br>※ 全般                                                                                                    | 🖳 スクリプト 👻 🎼 ヘルプ                                                                                                    |                                                                                                    |
| <ul> <li>■ また</li> <li>サモレッサ</li> <li>ゴ セキュリティ</li> <li>■ 接続</li> <li>雪 汚っタベースの設定</li> <li>■ 詳細設定</li> <li>■ 権限</li> </ul> | 名前     日       名前     日       オペレーティング システム     1       ブラットフォーム     1       ブラットフォーム     1       デジョン     1       言語     日       メモリ     2       ブロセッサ     2       ルート ディレクトリ     4       サーバー照合順序     5       クラスター化     1       HADR が有効     1 | ESUCCESS-TEST¥SCANSAVE<br>Microsoft SQL Server Express (64-bit)<br>Microsoft Windows NT 6.3 (19043)<br>VT x64<br>120.5000.0<br>국화함 (日本)<br>2047 MB<br>2<br>D¥Program Files¥Microsoft SQL Server¥MSSQ<br>Japanese_CLAS<br>False<br>False |
| 接続                                                                                                    |                                                                                                    |                                                                                                    |
| サーバー:<br>localhost¥scansave                                                                                                |                                                                                                    |                                                                                                    |
| 接続:<br>ESUCCESS-TEST¥User<br>聖 接続のプロパティの表示                                                                                 | 名前<br>サーバーおよびインスタンスの名前。                                                                                                    |                                                                                                    |
| 進行状況                                                                                                    | サーバーのプロパティや設定を変更すると、この<br>リティーキレび可用性に影響するうない世界をあります。                                                                                                    | D SQL Server インスタンスのパフォーマンス、セキュ                                                                                                    |
| 準備完了                                                                                                    | ッフィ、のより可用ゴムにお客9つ可能注かめ、<br>を参照してください。                                                                                                    | は 9% このような変更で177期に、戦略下キュメント                                                                                                    |
|                                                                                                    |                                                                                                    | OK キャンセル                                                                                                    |

5. 「接続プロパティ」画面が表示されます。 この画面の「製品」を展開し、「製品バージョン」を確認します。ここに「12.6xxx SP3」とあれ ば、サービスパック3が適用済ですので、更新作業は不要です。「12.5xxx SP2」とあれば、イン ストールされているのはサービスパック2ですので、更新作業が必要です。

| 「接続ノロハテイ                | - 0                                       | ×     |
|-------------------------|-------------------------------------------|-------|
| 現在の接続プロパティ( <u>P</u> ): |                                           |       |
| 8∎ 4↓                   |                                           |       |
| ◇ サーバー環境                |                                           |       |
| コンピューター名                | ESUCCESS-TEST                             |       |
| プラットフォーム                | NT ×64                                    |       |
| オペレーティング システム           | 6.3 (19043)                               |       |
| プロセッサ                   | 2                                         |       |
| オペレーティング システムのメモリ       | 2047                                      |       |
| ✓ 製品                    |                                           |       |
| 製品名                     | Microsoft SQL Server Express Edition (64- | -Бiŧ) |
| 製品バージョン                 | 12.0.5000 SP2                             |       |
| ➡ サ バ 名                 | localhost¥scansavo                        |       |
| インスタンス名                 | SCANSAVE                                  |       |
| 言語                      | 日本語 (日本)                                  |       |
| 照合順序                    | Japanese_CI_AS                            |       |
| ✓ 接続                    |                                           |       |
| データベース                  | master                                    |       |
| SPID                    | 52                                        |       |
| ネットワーク プロトコル            | <既定>                                      |       |
| ネットワーク パケット サイズ         | 4096                                      |       |
| 接続タイムアウト                | 15                                        |       |
| 実行タイムアウト                | 0                                         |       |
| 暗号化                     | しいえ                                       |       |
| ✓ 認証                    |                                           |       |
| 認証方法                    | Windows iலit                              |       |
| ユーザー名                   | ESUCCESS-TEST¥User                        |       |

6. SQL Server のバージョンを確認したら、開いた画面を閉じ、「SQL Server 2014 Management Studio」 を終了します。

サービスパックの入手と適用方法

 適当な Web ブラウザを用いて以下の URL にアクセスし、SQL Server 2014 SP3 更新プログラムを ダウンロードします。

https://www.microsoft.com/ja-jp/download/details.aspx?id=57474

- 注意: サービスパックは、32-bit OS 用と 64-bit OS 用が独立して用意されています。使用しているコンピュータに応じたものをダウンロードして使用して下さい。
- 上で示した URL にあるインストール方法の記述に従って、サービスパック3をインストールして 下さい。

【お問い合わせ】

本ご連絡について疑問点などがございましたら、下記の弊社のサポートセンターまで内容をご記入 の上、お問い合わせください。

アンテナハウス株式会社 e-文書・証憑/スキャナ保存製品サポートセンター メールアドレス: edocument@antenna.co.jp